# SonicWALL Authentication Service

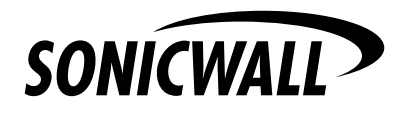

# **Table of Contents**

| Copyright Notice                                               | 2    |
|----------------------------------------------------------------|------|
| Getting Started with SonicWALL Authentication Service          | 3    |
| Registering the SonicWALL Authentication Service               | 3    |
| Installing and Activating the Firmware                         | 4    |
| Obtaining the Administrator Authentication Certificate         | 4    |
| Configuring VPN for Authentication Service                     | 5    |
| Configuring Group VPN Tunnel                                   | 5    |
| Configuring SonicWALL to SonicWALL VPN                         | 6    |
| Exporting the Security Policy to a Remote Client               | 8    |
| Managing the Authentication Service                            | . 11 |
| The Administrator Certificate View                             | . 11 |
| The Request End-User Certificate Function                      | . 12 |
| Using the Services Function                                    | 13   |
| Exporting the Administrator Certificate Information            | 13   |
| Exporting with Private Key                                     | . 13 |
| Revoking an Administrator Certificate                          | . 14 |
| Renewing an Administrator Certificate                          | . 16 |
| Managing Remote Client Digital Certificates                    | . 16 |
| End-User Certificate Management                                | . 19 |
| Requesting a Digital Certificate for a VPN Client              | . 19 |
| Exporting the Digital Certificate to SonicWALL VPN Client      | . 22 |
| Importing a Digital Certificate into VPN Client                | 25   |
| Importing a Security Policy into VPN Client                    | . 27 |
| Configuring the VPN Client Security Policy to Use Certificates | . 29 |
| Revoking VPN Client Certificates by the Administrator          | . 29 |
|                                                                |      |

# **Copyright Notice**

©2000-2001 SonicWALL, Inc.

SonicWALL is a registered trademark of SonicWALL, Inc. Other product and company names mentioned herein may be trademarks and/ or registered trademarks of their respective companies. Specifications and descriptions subject to change without notice. All rights reserved.

## Getting Started with SonicWALL Authentication Service

SonicWALL now offers an optional **Authentication Service** for VPN users. The **Authentication Service** uses digital certificates for identification of remote VPN clients. The service adds another level of security for VPN users who remotely access a server for information. More information on the **Authentication Service** can be found in the **Authentication Service Data Sheet** located at http://www.sonicwall.com.

## **Registering the SonicWALL Authentication Service**

It is necessary to register the SonicWALL **Authentication Service** before the administrator and remote user VPN certificates can be downloaded.

1. Using a Web browser, open <http://register.sonicwall.com> and click the <u>Activate Authentication Service link</u>.

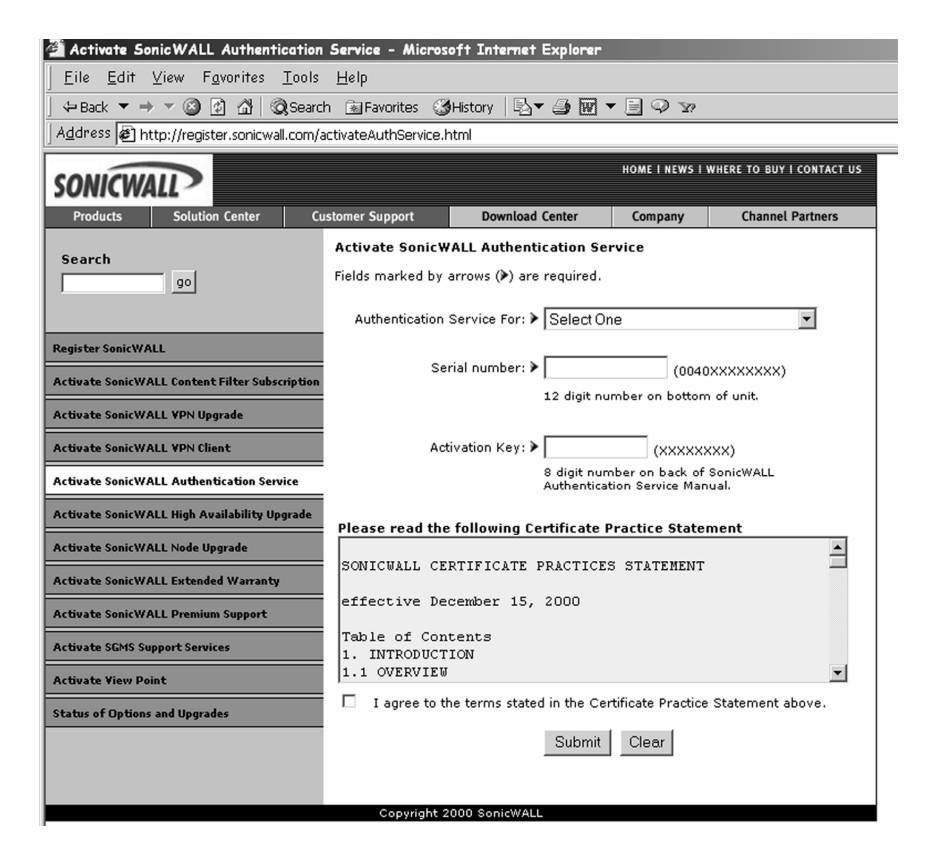

- Select the type of Authentication Service to be activated. Fill in the SonicWALL appliance's serial number and the 8-digit activation key shown on the back cover of this manual into the Activation Key field.
- 3. Read the Certificate Practice Statement, and check the I agree to the terms in the Certificate Practice Statement check box.
- 4. Click **Submit**. The operation takes a few seconds to complete. Once completed, a message confirming the registration is displayed in the Web browser window.

## Installing and Activating the Firmware

Download the Authentication Service-enabled firmware to your computer from the SonicWALL Web site. After downloading, log into your SonicWALL management interface from a Web browser. If you're uncertain of this procedure, see your SonicWALL user manual for instructions.

**Note**: If you have firmware version 6.0.0 or greater, you do not need to upload the Authentication Service - enabled firmware.

## **Obtaining the Administrator Certificate**

After enabling the **Authentication Service** by registering the **Activation Code**, you may begin to configure the **Authentication Service** by requesting an **Administrator Certificate**. The **Administrator Certificate** is required for both box-to-box connections and end-user connections.

- 1. Log into the management interface and click **VPN**.
- 2. Click the **Certificates** tab. Select **Administrator Certificate** from the **Configure Certificate** menu.
- 3. Fill in the requested information in the **Administrator Contact Info** section.
- 4. Create a unique **Certificate Management Password** using alphanumeric characters. It is also case-sensitive.

**Note**: The **Certificate Management Password** created by the administrator should be different from the administrator password used to log into the management interface. Store the Certificate Management Password in a safe place as it cannot be changed nor is it stored anywhere for retrieval.

4 SonicWALL Authentication Service User's Guide

| 🗿 Sonic W   | ALL AG   | dministration -       | Micros    | oft Int      | emet Explorer                          |                                                                                                    |                                                | _ 8 × |
|-------------|----------|-----------------------|-----------|--------------|----------------------------------------|----------------------------------------------------------------------------------------------------|------------------------------------------------|-------|
| <u>Eile</u> | dit ⊻ie  | ew F <u>a</u> vorites | Tools     | <u>H</u> elp |                                        |                                                                                                    |                                                | 1     |
|             |          | Summary               | U Co      | nfigure      | RADIUS Ce                              | ertificates                                                                                                  |                                                | ¤     |
| SONICWA     |          | Configure C           | ertificat | e            |                                        |                                                                                                    |                                                |       |
| Genera      | 1        |                       |           |              | Configure Certificat                   | te Administrator Certificate 🔻                                                                               |                                                |       |
| Log         |          |                       |           |              |                                        | Fill out this form to obtain an admir<br>that will allow move to manage and                                  | istrator certificate                           |       |
| Filter      |          |                       |           |              |                                        | titat will allow you to manage enter                                                                         | ser certificates.                              |       |
| Tools       |          | Administrato          | r Certi   | ficate F     | lequest                                |                                                                                                    |                                                |       |
| Acces       | s        |                       |           |              | This Gateway Seri                      | aloosotor                                                                                                    |                                                |       |
| Advanc      | ed       |                       |           |              | Numbe                                  | er                                                                                                    |                                                |       |
| DHCP        |          | Administrato          | r Conta   | act Info     |                                        |                                                                                                    |                                                |       |
| VPN         |          |                       |           |              |                                        |                                                                                                    |                                                |       |
| Anti-Vir    | us       |                       |           |              | Administrator Firs<br>Nam              | st l                                                                                                    | _                                              |       |
| High Availa | bility   |                       |           |              | Administrator Las<br>Nam               | st                                                                                                    |                                                |       |
|             |          |                       |           |              | Administrator E-ma<br>Addres           | ый<br>25                                                                                                    | _                                              |       |
|             |          |                       |           |              | Certificate Managmer<br>Passwor        | nt d                                                                                                    |                                                |       |
|             |          |                       |           |              | Retype Certificat<br>Managment Passwor | d                                                                                                    | _                                              |       |
|             |          |                       |           |              |                                        | Password is required for end-user<br>revocation. Be sure to remember yo<br>submitted it cannot be changed or | export and<br>our password! Once<br>recovered. |       |
|             |          |                       |           |              |                                        |                                                                                                    |                                                |       |
|             |          |                       |           |              |                                        |                                                                                                    | Request Administrator Certificate              | Reset |
| Logou       | <u>ا</u> | STATUS: Re            | ady       |              |                                        |                                                                                                    |                                                |       |

5. Click the **Request Administrator Certificate** button to submit the information to the **Certificate Authority** server. The submission takes a few seconds. As soon as the information is confirmed, a screen appears with the following information:

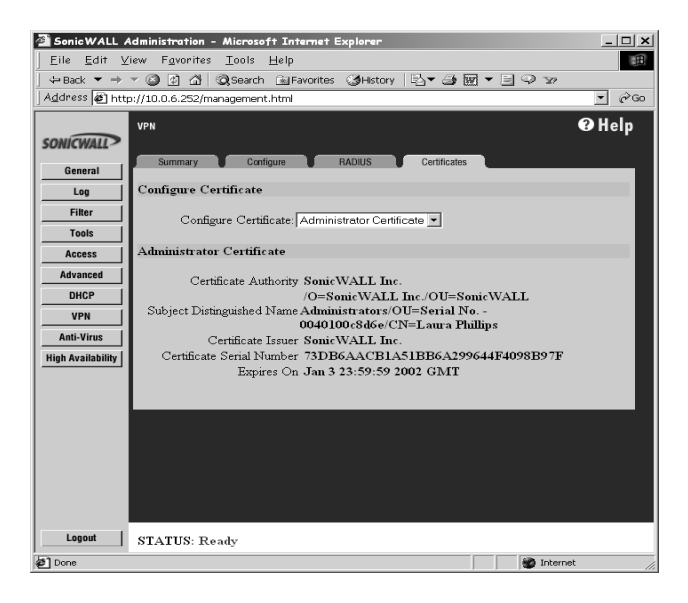

6. The **Authentication Service** is now ready and may be used to request end-user certificate or configure a remote appliance to use certificates.

**Note:** It is very important to export the downloaded administrator certificate to an external medium (floppy disk or zip disk) and store in a safe, secure place. If the firmware is wiped, you will need the administration certificate to restore the **Authentication Service**. See the **Exporting with Private Key** section of **Managing the Authentication Service**.

# **Configuring VPN for Authentication Service**

To use certificates in the VPN service in the Management interface, there are two ways of setting up the Authentication Service:

- Group VPN tunnel for VPN Clients
- SonicWALL appliance to SonicWALL appliance

### **Configuring Group VPN Tunnel**

To use certificates with the Group VPN tunnel and to authenticate remote VPN users, the **IPSec Security Association** must be configured as follows:

- 1. Log into the Management interface and click **VPN**.Click on the **Con figure** tab.
- 2. In the Add/Modify IPSec Security Association section, select Group VPN for the Security Association.
- 3. Select IKE using certificates in the IPSec Keying Mode.
- 4. Select Encrypt and Authenticate for the Encryption Method.

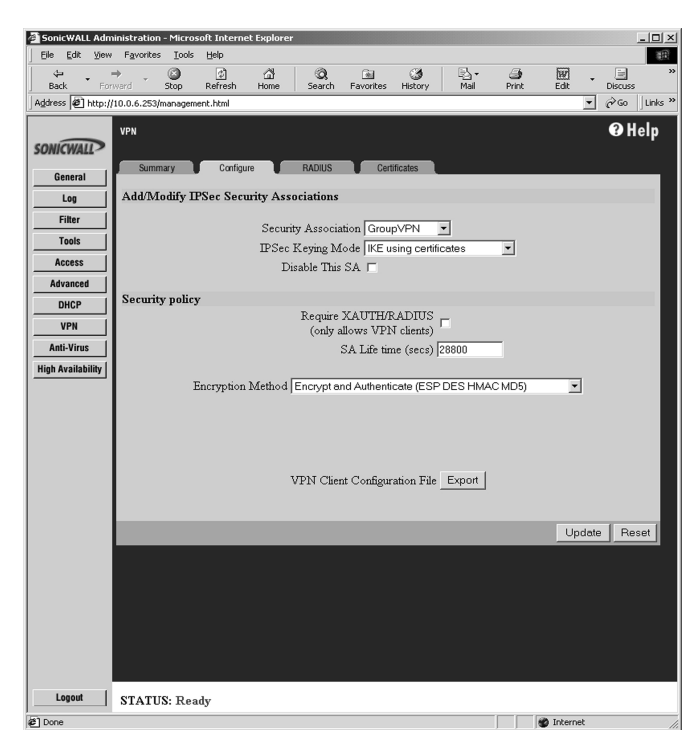

7. Click Update to enable the Security Association.

## Configuring SonicWALL to SonicWALL VPN

Digital certificates can be used with a VPN tunnel from one SonicWALL appliance to another SonicWALL appliance. For instance, a remote VPN user has a SonicWALL SOHO2 and wants access to the corporate LAN behind a SonicWALL PRO-VX. The corporate PRO-VX downloads the Administrator Certificate into its VPN configuration. To configure the VPN tunnel using certificates, the following steps are used to configure the remote SOHO2 appliance:

- 1. Log into the Management interface of the remote appliance, and click on **VPN**.
- 2. Click the **Configure** tab.
- 3. In the Add/Modify IPSec Security Association section, select Add New SA for the Security Association.
- 4. Select IKE using certificates in the IPSec Keying Mode.

- 5. Create a name for the **SA** and type it in the **Name** box.
- 6. Leave **Disable this SA** unchecked.
- 7. Type in the IP address of the remote VPN gateway in the **IPSec Gate**way Address box. To allow a VPN gateway with a dynamic IP address to connect, enter "0.0.0.0".
- In the Security Policy section, leave Require XAUTH/RADIUS (only allows VPN clients) and Enable Windows Networking (NetBIOS) broadcast unchecked. Select Encrypt and Authenticate (ESP DES HMAC MD5) in the Encryption Method box.
- 9. In the **Allowed Certificates** section, type in the serial number of the SonicWALL appliance that has an Administrator's certificate.

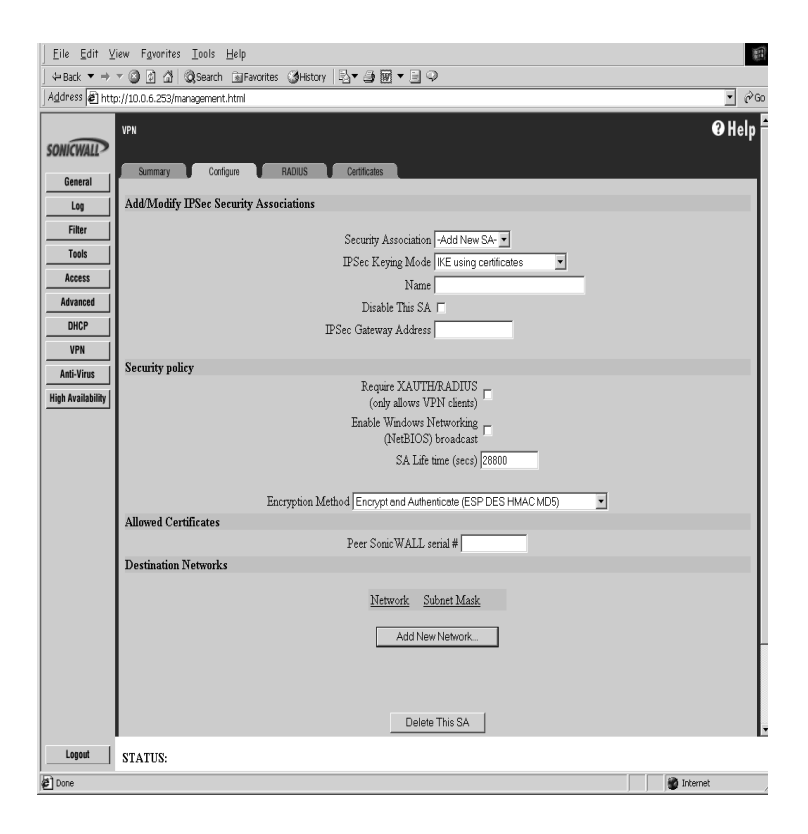

10. In the **Destination Network** section, click **Add New Network**. Type in the destination network and the subnet mask. Click **Update**.

| VPN Destination         | Network - Mi     |
|-------------------------|------------------|
| Edit VPN Destination Ne | etwork           |
| Network<br>Subnet mask  | 198.168.0.0      |
|                         | Update<br>Cancel |
|                         |                  |

11. When you return to the management interface, click **Update** and the changes are applied to the SonicWALL appliance.

## Exporting the Security Policy to a Remote Client

For easy configuration of remote VPN clients, exporting the security policy from the SonicWALL appliance to a file can be performed. However, only Group VPN Security Settings can be exported to a file. To export the security policy to a file, the following steps are used:

- 1. Log into the management interface and click **VPN**. Then select the **Configuration** tab.
- 2. In the Security Policy section, click on **Export** next to the **VPN Client Configuration File**.

| SonicWALL A       | dministration - Microsoft Internet Explorer                   | i  |
|-------------------|---------------------------------------------------------------|----|
| Eile Edit ⊻       | iew Fgvorites Iools Help                                      | I  |
| strack ▼ ⇒        | ⑦ ② ② ③ ②Search 全Favorites ③History 日本 ③ 図 マ □ ○              |    |
| Address 🖉 http    | ://10.0.6.253/management.html                                 |    |
| SONICWALL         | ₩₩ <b>€</b> Help =                                            |    |
| General           | Summary Configure RADIUS Certificates                         |    |
| Log               | Add/Modify IPSec Security Associations                        |    |
| Filter            | Security Association -Add New SA- *                           |    |
| Tools             | IPSec Keying Mode KE using certificates                       |    |
| Access            | Name                                                          |    |
| Advanced          | Disable This SA                                               |    |
| DHCP              | IPSec Gateway Address                                         |    |
| VPN               | Security policy                                               |    |
| Anti-Virus        | Require XAUTH/RADIUS                                          |    |
| High Availability | (only allows VPN clients)                                     |    |
|                   | Enable Windows Networking<br>(NetBIOS) broadcast              |    |
|                   | SA Life time (secs) 28800                                     |    |
|                   |                                                               |    |
|                   | Encryption Method Encrypt and Authenticate (ESP DES HMAC MD5) |    |
|                   | Allowed Certificates                                          |    |
|                   | Destination Networks                                          |    |
|                   |                                                               |    |
|                   | Network Subnet Mask                                           |    |
|                   | Add New Network                                               |    |
|                   |                                                               | 1  |
|                   |                                                               | 1  |
|                   | Delete This SA                                                |    |
|                   |                                                               | 1  |
| Logout            | STATUS:                                                       |    |
| Jahn              | the research                                                  | 11 |

A dialogue box appears. Click **Export** to export the security policy file.

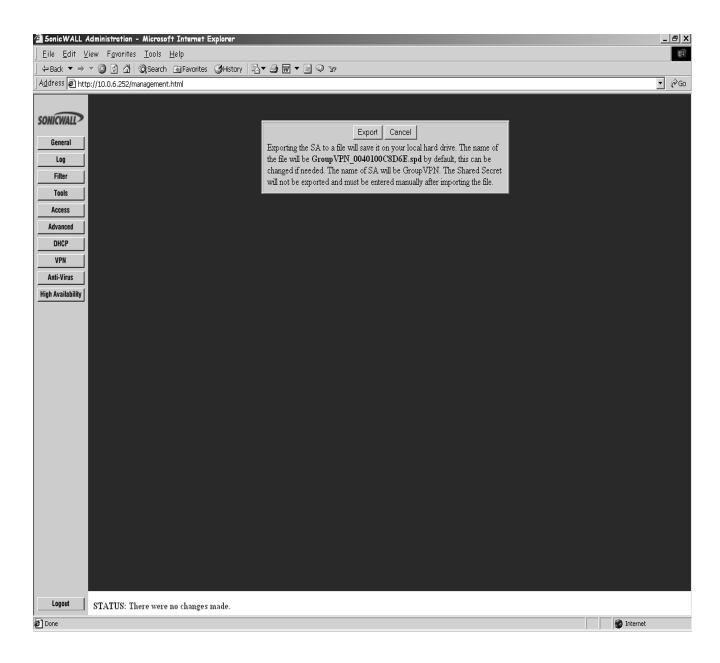

3. To download the file, click **OK**.

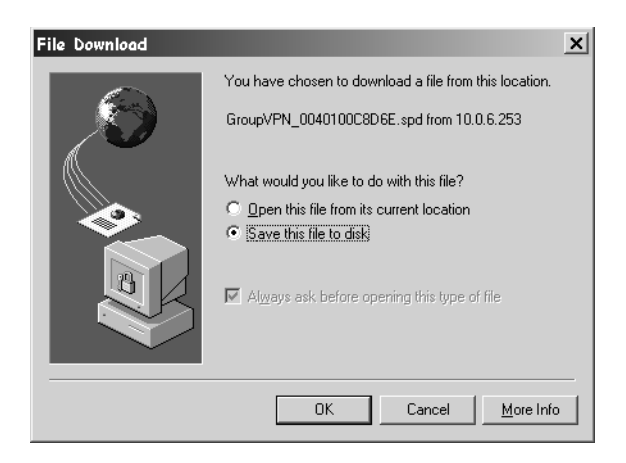

Standard Windows operating system dialogue boxes appear allowing you to change the location and file name of the security policy. Once the file is saved, you can distribute the security policy to your remote VPN clients.

# Managing the Authentication Service

The administrator of the SonicWALL appliance has complete control over the **Authentication Service** function and the remote VPN clients. By default, there are two subsections within the **Certificates** tab panel:

- Administrator Certificate
- Services

Once an Administrator certificate is successfully received by the SonicWALL unit, a third view, **End-User Certificates** is available. To change views, use the pulldown menu in the **Configure Certificate** subsection which appears in every view of the **Certificates** tab panel.

## The Administrator Certificate View

The **Administrator Certificate** view displays the following information:

- Certificate Authority the issuing authority of the certificate
- Subject Distinguished Name the name of the administrator
- Certificate Issuer who issued the certificate
- Certificate Serial Number generated by the certificate issuer
- Expires on date and time of certificate expiration

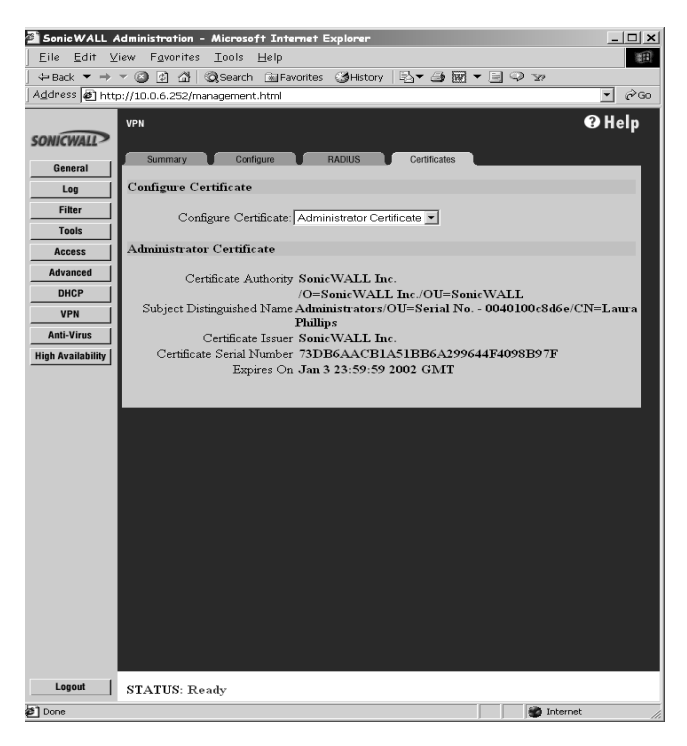

#### 12 SonicWALL Authentication Service

## The Request End-User Certificate Function

The **Request End-User Certificate** screen is used to request digital certificates for VPN Clients. The following information is required for the certificate to be issued:

- First Name
- Last Name
- Email Address
- Organization
- Department
- Title
- Locality (City)
- State
- Country
- End-User Challenge Phrase
- Required Challenge Response
- Certificate Management Password

| N-SN                                       | (                      | @ Help |
|--------------------------------------------|------------------------|--------|
| Summary Configure RADIUS Certificates      |                        |        |
| Configure Certificate                      |                        |        |
| Configure Centificate End-User Centificate |                        |        |
| End-User Certificate Request               |                        |        |
| Serial Number 0040100C8D6E                 |                        |        |
| First Name                                 |                        |        |
| Last Name                                  |                        |        |
| E-Mail Address                             |                        |        |
| Organization                               |                        |        |
| Department                                 |                        |        |
| Tatle                                      |                        |        |
| Locality (City)                            |                        |        |
| State                                      |                        |        |
| Country US                                 |                        |        |
| End-User Challenge                         |                        |        |
| Phrase                                     |                        |        |
| Response                                   |                        |        |
| Certificate Management                     |                        |        |
| Password '                                 |                        |        |
|                                            |                        |        |
|                                            | Authorize VPN End-user | Reset  |

It is very important to enter the correct email address for an end-user VPN client as the e-mail message directs the end-user to the digital certificate web site. The **End-User Challenge Phrase** and **Required Challenge Response** are used to communicate password information between the administrator and the end-user. This information is required to obtain the digital certificate. More detailed information on the end-user certificate can be

found in the **End-User Certificates** section of this manual. Additionally, the certificate server does not verify the validity of the information entered into the on-line form as outlined in the **Certificate Practice Statement** (CPS). You are responsible for all the information you enter for an end-user.

## **Using the Services Function**

The basic functions of the **Services** screen are listed below:

- Export the administrator certificate information
- Export the administrator certificate information with the Private Key
- Revoke an administrator certificate
- Revoke remote VPN Client certificates

| SonicWA           | I Administration - Microsoft Internet Explorer         |
|-------------------|--------------------------------------------------------|
| File Edit V       | /iew Favorites Tools Help                              |
| t⇒Back →          | - 🗿 🖻 🏛 🥘 Search 🕮 Favorites 🏈 History 🖏 - 🗇 🖾 - 🖃 🖓 📨 |
| Address @ H       | nttp://10.0.6.252/management.html                      |
|                   |                                                        |
| SONICWALL         | VPN                                                    |
| Convert 1         | Summary Configure RADIUS Certificates                  |
| General           | Configure Certificate                                  |
| Eitter            |                                                        |
| Tools             | Configure Certificate Services                         |
| Access            | Administrator Certificate                              |
| Advanced          |                                                        |
| DHCP              | Administrator Certificate 0040100C8D6E details         |
| VPN               |                                                        |
| Anti-Virus        | Certificate Management Password                        |
| High Availability | Export Export with Private Key Revoke                  |
|                   | Revoke End-User Certificates                           |
|                   | Certificate Type SonicWALL End-User                    |
|                   | First Name                                             |
|                   | Last Name                                              |
|                   | E-mail Address                                         |
|                   | Certificate Management Password                        |
|                   | HEVUKE                                                 |
|                   |                                                        |
|                   |                                                        |
|                   |                                                        |
|                   |                                                        |
|                   |                                                        |
|                   |                                                        |
|                   |                                                        |
|                   |                                                        |

## **Exporting the Administrator Certificate Information**

If it is necessary to export your certificate information without the private key, use the **Export** function. In the event that your firmware is reset or wiped, however, this certificate file does not contain enough information to restore the **Authentication Service**. Use the **Export with Private Key** to create a secure back up file for your **Authentication Service**. To export the information, follow these steps:

1. If using a floppy disk or zip disk for storage, insert the disk into the disk drive.

- 2. In the management interface, select **Services** in the **Configure Cer-tificate** subsection.
- 3. Under the Administrator Certificate subsection, type in the Certificate Management password, and click Export.

The following screen is displayed:

| Export Cancel                                                                                                    |
|----------------------------------------------------------------------------------------------------|
| Exporting the certificate to a file will save it on your local hard drive. The name of the file will be <b>certificate.exp</b> by default, this can be changed if needed. |

4. Click **Export** to open a file directory dialogue box and save the settings to your storage medium or directory.

## **Exporting with Private Key**

It is very important to create a backup copy of your administrator certificate information in the event that your firmware becomes corrupted, wiped out, or reset. To restore the **Authentication Service** to the SonicWALL appliance, the private key is required by the firmware. To **Export with Private Key**, use these steps:

- 1. If using a floppy disk or zip disk for storage, insert the disk into the disk drive.
- 2. In the management interface, select **Services** in the **Configure Cer-tificate** subsection.
- 3. Under the Administrator Certificate subsection, type in the Certificate Management password, and click Export with Private Key.

The following screen is displayed:

| Export Cancel                                                                                                    |
|----------------------------------------------------------------------------------------------------|
| Exporting the certificate to a file will save it on your local hard drive. The name of the file will be <b>certificate.exp</b> by default, this can be changed if |
| needed.                                                                                                    |

- 4. Click **Export** to open a file directory dialogue box and save the certificate file to your storage medium or directory.
- 5. Store the storage medium in a safe, secure place such as a fireproof safe.

## **Revoking an Administrator Certificate**

**Warning**: Revoking an administrator certificate is irreversible and will disable the Authentication Service.

An administrator certificate may have to be revoked in certain situations:

- The certificate management password is compromised.
- The SonicWALL appliance is stolen.
- The **Authentication Service** is no longer required for your VPN clients.

Careful consideration should be given to the decision to revoke an administrator certificate as you no longer have a valid activation key and cannot restore the service. Even if the firmware is reset and the backup copy of your certificate is used, the service cannot be restored. You must be absolutely sure that you wish to revoke the administrator certificate.

If the SonicWALL appliance is compromised or stolen, you may revoke the administrator certificate by contacting SonicWALL Technical Support.

# **Renewing an Administrator Certificate**

The SonicWALL **Authentication Service** is valid for one year from date of purchase. To continue the service, you may purchase another subscription from SonicWALL and register your upgrade to continue uninterrupted **Authentication Service**. You are then able to renew the **Authentication Service**. To renew the **Authentication Service**, proceed as follows:

- 1. Register your upgrade at http://register.sonicwall.com with the purchased Activation Key to re-activate the **Authentication Service**.
- 2. Log into the management interface, and click VPN.
- 3. Click the Certificates tab, and select the Services view.
- 4. In the Administrator Certificate subsection, type in the Certificate Management password.
- 5. Click **Revoke**.

Obtain a new **Administrator Certificate** by following the steps in the front of this manual.

## End-User Certificate Management

**Note**: The remote VPN client must download the VPN Client software version 5.1.3 before using Authentication Service.

The SonicWALL **Authentication Service** requires the remote VPN Client to use a digital certificate for identification on the local network. The SonicWALL appliance administrator manages the end-user certificate by notifying the remote VPN client to pick up a digital certificate or by revoking a client certificate. If you are using Microsoft Internet Explorer Version 5.0, you have to download the 128-bit encryption security patch available at http://www.microsoft.com/windows/ie/download/128bit/intro.htm. Netscape Navigator version 4.75 and higher currently use 128-bit encryption.

## Requesting a Digital Certificate for a VPN Client

To request a digital certificate for an end-user, you activate the service on the SonicWALL web site at http://register.sonicwall.com. After the service is activated, log into the SonicWALL management station and follow the instructions below:

- 1. Click **VPN** on the left side of the interface. Then click on the **Certificates** tab.
- 2. Select End-User Certificate from the pull-down menu in the Configure Certificate subsection.
- 3. Fill out the information requested by the form. Be sure all of your information is correct as the certificate server does not verify the validity of the information.
- 4. The End-User Challenge Phrase and Challenge Response can be managed in a variety of ways. For instance, the administrator could use "Enter your employee id number" for the Challenge Phrase and type in the employee id number in the Challenge Response box. When the employee receives the email notification that a digital certificate is waiting for pick up, the employee goes to the certificate web site, types in the PIN and the response to the Challenge Phrase. Another example of managing the End-User Challenge Phrase is to use a familiar item to the end-user such as a cell phone number or asking the user via a separate email message to call the administrator for the Challenge Response answer. The strength of the Authentication Service is dependent on the Challenge Response.
- 5. When the End-User Certificate is successfully requested, an email is generate to the end-user and the administrator notifying them that a digital

certificate is ready for pick up. An example email message is displayed below:

| SonicWALL Authentication Service - Certificate Enrollment - Message (Plain Text)                                                                                                    | × |
|----------------------------------------------------------------------------------------------------|---|
| <u>Eile E</u> dit <u>V</u> iew <u>I</u> nsert F <u>o</u> rmat <u>I</u> ools <u>A</u> ctions <u>H</u> elp                                                                                                    |   |
| 🕼 🗛 🗛 Reply to All 🐝 Forward 🖨 🕾 👻 隆 🛪 🔺 🖈 🖉 🗸                                                                                                    |   |
| From: pkisupport@sonicwall.com Sent: Thu 1/4/2001 1:04 PM                                                                                                    |   |
| To: laurap@isonicwall.com                                                                                                    |   |
| Subject: SonicWall. Authentication Service - Certificate Enrollment                                                                                                    |   |
| SonicWALL Authentication Service - VPN Client End User Certificate Enrollment                                                                                                    | 4 |
| Congratulations! You have been encolled for a SonieWALL VPN Client Certificate by<br>your network administrator. In order to begin using your VPN services, please download<br>and install your unique digital certificate from <u>http://pkiserver.sonicwall.com</u> |   |
| You will need the following information:                                                                                                    |   |
| Pin: N6QN2JUH<br>Answer the following question where prompted for "Security Challenge1":<br>Question: Enter employee id                                                                                                    |   |
| Archive the above Pin and Challenge Phrase as it is required for Certificate Renewal after 1 year.                                                                                                    |   |
| lf you experience any probleme retrieving your certificate, please contact:<br>Your Network Administrator < <u>mailto:laurap@sonicwall.com</u> ><br>Or contact Sonicd%LL Technical Support <u>wailto:pkisupport@sonicwall.com</u> >                                   |   |
| SonicWALL Authentication Service Team                                                                                                    |   |
|                                                                                                    |   |
|                                                                                                    |   |
| 1                                                                                                    | Ŧ |

6. The end-user clicks on the web address for the PKI Server, and then clicks on **Pick-Up Certificate** to download the certificate.

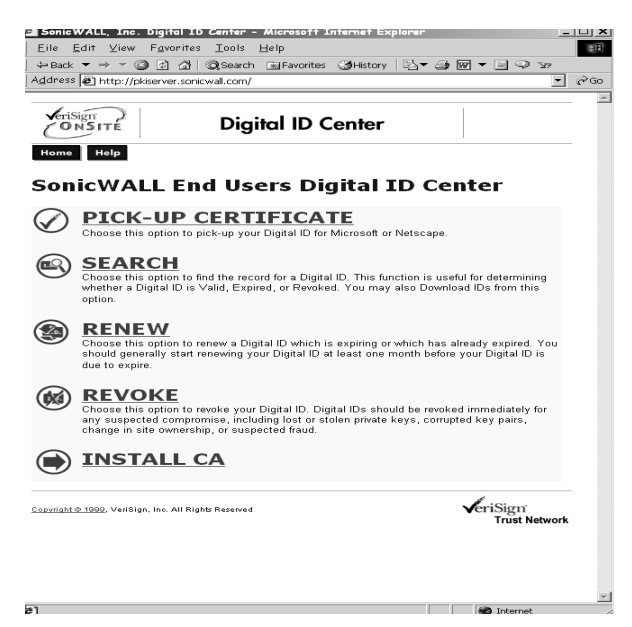

- 7. When **Pick-Up Certificate** is clicked, the **Pick Up Digital Certificate** page is displayed.
- 18 SonicWALL Authentication Service User Guide

| A Microsoft end-user Enrollment - Microsoft Internet Explorer                                                                                                    | - 0 ×    |
|----------------------------------------------------------------------------------------------------|----------|
| Eile Edit View Favorites Iools Help                                                                                                    | (F)      |
| -<br>→ Back ▼ → ▼ ③ ④ ④ ③Search ④Favorites ④History □ ▼ →  ₩ ▼ ⊡                                                                                                    |          |
| Address 🖉 http://pkiserver.sonicwall.com/client/userEnrolMS.htm                                                                                                    | ▼ @Go    |
| · · · · · · · · · · · · · · · · · · ·                                                                                                    | <u> </u> |
| CONSITE Enrollment                                                                                                    |          |
| Help with this Page                                                                                                    |          |
|                                                                                                    |          |
| Complete Enrollment Form                                                                                                    |          |
|                                                                                                    |          |
| Information for the Digbal ID<br>Fill and lisfed: used yite English abstabit with no accented characters. The information marked<br>with a "*" is included in your Digital ID and is available to the public.<br>Pin: (required)<br>Security Challenge 1: (required) |          |
|                                                                                                    |          |
| If all the information above is correct,                                                                                                    |          |
| Click Submit to continue.                                                                                                    |          |
| Accept Cancel                                                                                                    |          |
| Capacitati O 1000 VedSign, Inc. All Rights Reserved                                                                                                    |          |
|                                                                                                    | ¥        |
| al Done                                                                                                    | internet |

- 8. The End-User types in the PIN from the email notification and the **Challenge Response** and clicks **Submit**.
- 9. If the **Challenge Response** and **PIN** are correct, the digital certificate is issued. A successful submission is shown below.

| ID Down          | nload - Microsoft I           | nternet    | Explorer       |               |           |             |            |           |       |            |     |            |      |
|------------------|-------------------------------|------------|----------------|---------------|-----------|-------------|------------|-----------|-------|------------|-----|------------|------|
| 24 20<br>ست      | k yew Fgvorke<br>→            | s Loos     | Beb<br>CJ      | 4             | 0         | Ga          | 3          | - R       | -16   | जिल्ली     |     | 51         | 88   |
| Back             | Forward                       | Stop       | Refresh        | Home          | Search    | Pavorites   | History    | Mai       | Print | Edit       | *   | Discuss    |      |
| idress  4        | http://pkiserver.s            | onicwall.c | om/icgi-bin/so | phialite.exe  |           |             |            |           |       |            | -   | <i>6</i> 0 | Unks |
| Joris            | im                            |            |                |               |           |             |            |           |       |            |     |            |      |
| 0                | NSITE                         |            | Digito         | I ID S        | bervio    | es          |            |           |       |            |     |            |      |
|                  |                               |            |                |               |           |             |            |           |       |            |     |            |      |
| Con              | gratula                       | tion       | s!             |               | tod and   | linetallor  |            |           |       |            |     |            |      |
| ourbi            | igical ID has b               | een su     | ccessiun       | y genera      | iteu ant  | rinscalled  |            |           |       |            |     |            |      |
| rour Di          | igital ID Informa             | tion.      |                |               |           |             |            |           |       |            |     |            |      |
| Count            | ry = US                       |            |                |               |           |             |            |           |       |            |     |            |      |
| State<br>Locali  | = CA<br>ty = Sunnyvale        |            |                |               |           |             |            |           |       |            |     |            |      |
| Organ            | ization = Sonic               | WALL I     | nc.            |               |           |             |            |           |       |            |     |            |      |
| Organ            | izational Unit =              | Serial     | No 004         | 0100c8d6      | 5e        |             |            |           |       |            |     |            |      |
| Organ<br>Title = | izational Unit =<br>= Writer  | Compa      | iny - Soni     | CWALL         |           |             |            |           |       |            |     |            |      |
| Comm             | on Name = Mar                 | y Moor     |                | _             |           |             |            |           |       |            |     |            |      |
| Serial           | Number = 6dat                 | b9f626     | Beda0d82       | •<br>a5876939 | 93af767   |             |            |           |       |            |     |            |      |
|                  |                               |            |                |               |           |             |            |           |       |            |     |            |      |
| Consu            | lt our Help De                | sk and     | Tutorials      |               |           |             |            |           |       |            |     |            |      |
| 1                | Visit our Help D              | esk to v   | iew our tut    | orials and    | other use | ful informa | tion       |           |       |            |     |            |      |
| 2.               | Visit our <u>Digital</u> ]    | D Cent     | er_to find o   | ut more a     | bout Digi | tal IDs and | Digital ID | services. |       |            |     |            |      |
|                  |                               |            |                |               |           |             |            |           |       |            |     |            |      |
|                  |                               |            |                |               |           |             |            |           |       |            |     |            |      |
|                  |                               |            |                |               |           |             |            | /         |       |            |     |            |      |
| epyright (       | <u>b 1999</u> , VeriSign, Inc | All Right  | s Reserved     |               |           |             |            | eriSign   | work  |            |     |            |      |
|                  |                               |            |                |               |           |             |            | Huat Net  | NUL   |            |     |            |      |
|                  |                               |            |                |               |           |             |            |           |       |            |     |            |      |
|                  |                               |            |                |               |           |             |            |           |       |            |     |            |      |
|                  |                               |            |                |               |           |             |            |           |       |            |     |            |      |
|                  |                               |            |                |               |           |             |            |           |       |            |     |            |      |
| Done             |                               |            |                |               |           |             |            |           |       | All Interr | wł. |            |      |

After a successful submission and issuance of a certificate, you are asked to download the certificate file using **Medium** security.

| Creating | a new RSA exchange key! 🛛 🗙                  |
|----------|----------------------------------------------|
|          | An application is creating a Protected item. |
| A        | Laura                                        |
|          | Security level set to High                   |
|          | OK Cancel <u>D</u> etails                    |

10. Click **Set Security Level** to set the security level for downloading the certificate. You should set the **Security Level** to **High** as this level of security requires a password for the user to export the certificate from the web browser. The password is also required to import the certificate into the VPN Client. If there are multiple users on one computer, ausercanonlyexportapersonalcertificateaccessedwithapass word.

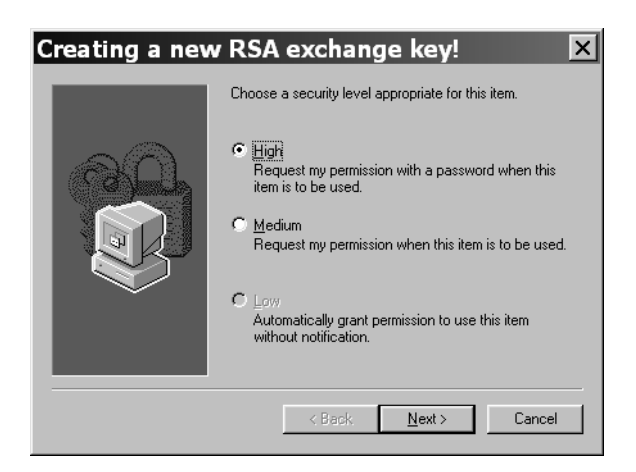

- 11.Select **High** and click **Next**. You are asked to create a name for the password, and then create a password. It is recommended that you name the password with your first name, and create a personal password using alphanumeric characters. A combination of letters and symbols is recommended, and the password is cas-sensitive.
- 12. When you click **Finish**, the Creating a New RSA Exchange Key screen appears, and you can click **Details** to review the security policy.
- 20 SonicWALL Authentication Service User Guide

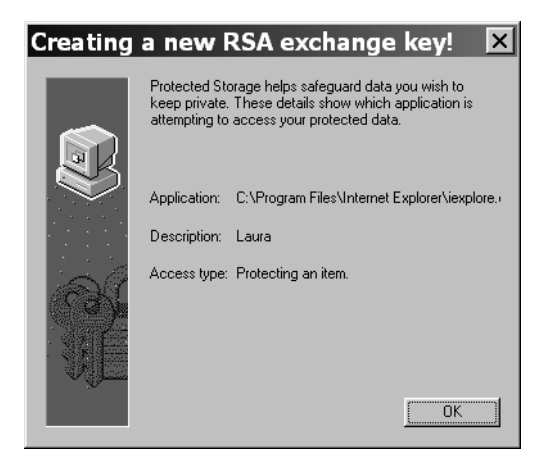

13.Click **OK**, and the digital certificate is waiting to be issued.

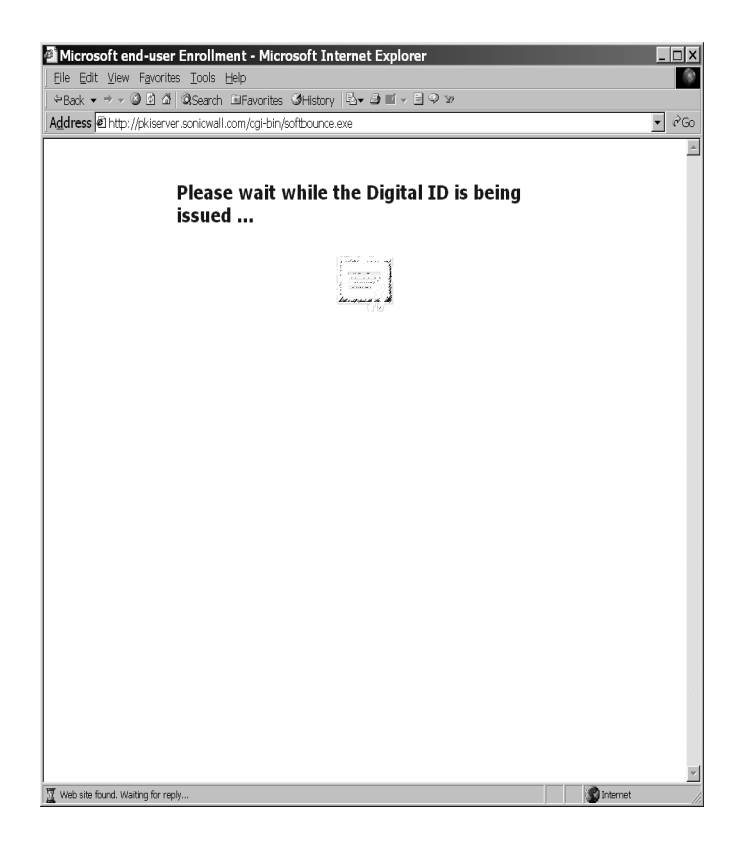

| 🗿 ID Download - Microsoft Internet Explorer                                                                                                    |        |
|----------------------------------------------------------------------------------------------------|--------|
| Eile Edit View Favorites Iools Help                                                                                                    | 1      |
| ⇔Back → → → ③ 🖻 🖄   @,Search 🖻 Favorites ଔHistory   🏝 → 🗐 → 🗐 Ϙ                                                                                                    | 29     |
| Address 🖻 http://pkiserver.sonicwall.com/cgi-bin/sophialite.exe                                                                                                    | ▼ 🖓 Go |
|                                                                                                    | *      |
| VeriSign Digital ID Services                                                                                                    |        |
| Congratulations!<br>Your Digital ID has been successfully generated and installed.                                                                                                    |        |
| Your Digital ID Information.                                                                                                    |        |
| Country = US<br>State = CA<br>Locality = Pleasanton<br>Organization = SonicWALL Inc.<br>Organizational Unit = SonicWALL End Users<br>Organizational Unit = Serial No 0040100c6d6e<br>Organizational Unit = Company - SonicWALL<br>Title = Technical Writer<br>Common Name = Laura Phillips<br>Email Address = laurap@sonicwall.com<br>Serial Number = 6875b8e02bf4d1a493264fcb18958785 |        |
| Consult our Help Desk and Tutorials:                                                                                                    |        |
| <ol> <li>Visit our <u>Help Desk</u> to view our tutorials and other useful information.</li> <li>Visit our <u>Digital ID Center</u> to find out more about Digital IDs and Digital ID services.</li> </ol>                                                                                                    |        |
| Coowlight @ 1999. Ver/Sign, Inc. All Rights Reserved                                                                                                    |        |
|                                                                                                    |        |

The digital certificate is successfully issued to you, and you are ready to begin exporting the certificate from the web browser. After exporting the file from the web browser, you may import it into the VPN Client.

## Exporting the Digital Certificate to SonicWALL VPN Client

The digital certificate is exported from the web browser to a directory for the Remote VPN Client configuration. To export the digital certificate, use the following steps:

- 1. Open the browser to the default home page. Select **Tools** from the **Menu** bar, then select **Internet Options**.
- 2. Click on the **Content** tab. In the **Certificates** subsection, click **Certificates**.

| Issued To  |        | ssued By          | Expiratio  | Friendly Name |
|------------|--------|-------------------|------------|---------------|
| 🕮 Laura Ph |        | ionicWALL Test CA | 11/30/2001 | <none></none> |
|            |        |                   |            |               |
|            |        |                   |            |               |
|            |        |                   |            |               |
|            |        |                   |            |               |
|            |        |                   |            |               |
|            |        |                   |            |               |
|            |        | 1 - 1             |            |               |
| mport      | Export | Remove            |            | Advar         |

3. Click on the certificate issued by SonicWALL, and then click on **Export**.

The **Export Certificate Wizard** appears and walks through the **Export** steps. After the Wizard appears, click **Next** to continue.

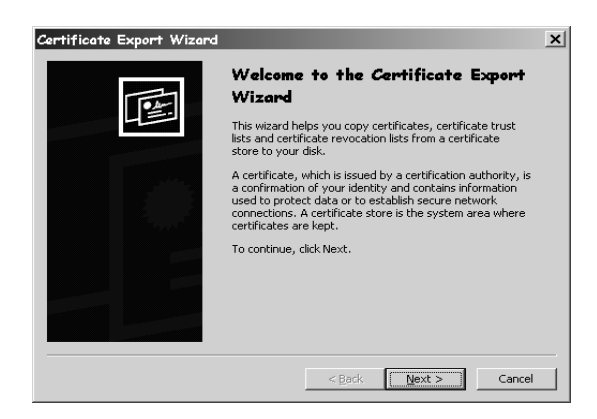

4. Select Personal Information Exchange and Enable Strong Encryption. Click Next

| Certi | icates can be exported in a variety of file formats.                     |
|-------|--------------------------------------------------------------------------|
| Selec | : the format you want to use:                                            |
| C     | DER encoded binary X.509 (.CER)                                          |
| 0     | Bage-64 encoded X.509 (.CER)                                             |
| 0     | ⊂ryptographic Message Syntax Standard - PKCS #7 Certificates (.P7B)      |
|       | $\square$ Include all certificates in the certification path if possible |
| 6     | Personal Information Exchange - PKCS #12 (.PFX)                          |
|       | Include all certificates in the certification path if possible           |
|       | Enable strong protection (requires IE 5.0, NT 4.0 SP4 or above)          |
|       | Delete the private key if the export is successful                       |
|       |                                                                          |

 The Export Private Key dialogue box appears asking to export the certificate with or without the private key. Select Yes, export the private key.

| Private keys a<br>certificate, yo | e password protected. If you<br>must type a password on a | u want to export<br>later page. | the private key with the |
|-----------------------------------|-----------------------------------------------------------|---------------------------------|--------------------------|
| Do you want t                     | export the private key with                               | the certificate?                |                          |
| 💽 Υes, e                          | port the private key                                      |                                 |                          |
| ⊂ N <u>o</u> , de                 | not export the private key                                |                                 |                          |
|                                   |                                                           |                                 |                          |
|                                   |                                                           |                                 |                          |
|                                   |                                                           |                                 |                          |

6. To export a certificate with the private key, a password is required. Create and enter a password for the certificate. Click **Next**.

| _ |  |
|---|--|
| 1 |  |
|   |  |
|   |  |

| · ·                   |                  |                   |                   |    |
|-----------------------|------------------|-------------------|-------------------|----|
| To maintain security, | you must protect | the private key b | y using a passwor | d. |
|                       |                  |                   |                   |    |
| Type and confirm a p  | assword.         |                   |                   |    |
| Password:             |                  |                   |                   |    |
| antententente         |                  |                   |                   |    |
| ⊆onfirm passwore      | d:               |                   |                   |    |
| *****                 |                  |                   |                   |    |
|                       |                  |                   |                   |    |
|                       |                  |                   |                   |    |
|                       |                  |                   |                   |    |
|                       |                  |                   |                   |    |
|                       |                  |                   |                   |    |
|                       |                  |                   |                   |    |

24 SonicWALL Authentication Service User Guide

8. Create a file name for the certificate and then **Browse** for a directory to save the file. Click **Next** to continue.

| Certifica      | te Export Wizard                                         |     |
|----------------|----------------------------------------------------------|-----|
| File to<br>Spe | n Export<br>cify the name of the file you want to export |     |
| Eile           | name:                                                    | _   |
| 1 103          | y_cerdinicade                                            | Brc |
|                |                                                          |     |
|                |                                                          |     |
|                |                                                          |     |

9. A window listing the file attributes is displayed. Click Next to continue

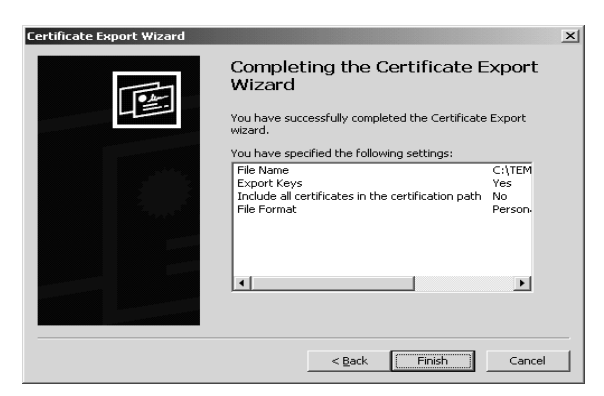

10.A warning box appears as a notification that you are exporting the private key and that a password is necessary to export the file. The password created in Step 6 is used to import the file into the VPN Client later. Click **OK** to continue.

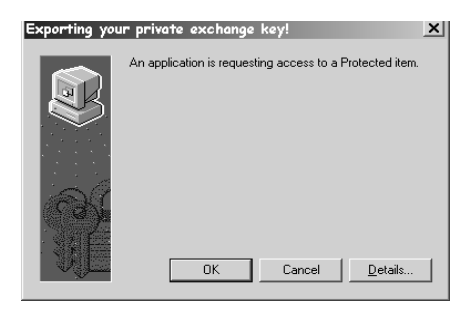

11.IF the file export is successful, then a message box appears with the message that the file export is successful.

| Certificate Export Wizard  | × |
|----------------------------|---|
| The export was successful. |   |
| ОК                         |   |

## Importing a Digital Certificate into VPN Client

The remote VPN Client imports the digital certificate into the VPN Client software using the **Certificate Manager**. The VPN Client uses the following steps:

1. Right click on the VPN Client icon in the right end of the task bar. Select **Certificate Manager**.

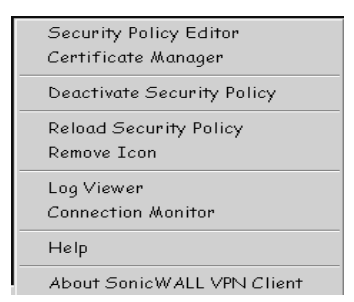

2. The Certificate Manager window is displayed. Select Import Certificate.

| 💟 Certificate Manager - SonicWALL VPN Client                                                                                                    | ×                |
|----------------------------------------------------------------------------------------------------|------------------|
| My Certificates   CA Certificates   RA Certificates   CRLs   Certificate Requests   About                                                                                   |                  |
| Personal certificates identify you to people and security gateways you communicate with.<br>Personal certificates are signed by the certificate authority that issued them. | SONICWALL        |
|                                                                                                    | ViewVerify       |
|                                                                                                    | Delete<br>Export |
|                                                                                                    | _                |
| Hequest Lertincate                                                                                                    |                  |
|                                                                                                    | Close            |

3. The **Import Certificate** dialogue box is displayed. Use the **Browse** button to navigate to the directory where you saved the certificate file. It is in a \*.pfx or \*.p12 file format. Type in the password created using the **Export File Wizard**. Click **Import**.

| Import Certificate [and Private Key]                | ×               |
|-----------------------------------------------------|-----------------|
| Filename: C:\Documents and Settings\LauraP\Desktop\ | B <u>r</u> owse |
| Password: xxxx                                      |                 |
|                                                     |                 |
| Import Cancel                                       |                 |

4. A confirmation box displays the certificate information and asks you to confirm importing the file. Click **Yes** to import the certificate

| Á RO MOLL CLEO MOLL | want to add this passon     | al contrificato?       |                 |                       |                     |
|---------------------|-----------------------------|------------------------|-----------------|-----------------------|---------------------|
| Are you sure you    | varii to auti iriis persona | a certificate?         |                 |                       |                     |
| Subject:            | US, CA, something, So       | nicWALL Inc., SonicV   | VALL End Users, | SN - 0040100c8d6e, C  | ompany - SonicWALL, |
| SonicWALL, Laur     | a Ph, laurap@sonicwall.     | .com                   |                 |                       |                     |
| Issuer:             | SonicWALL Inc., For         | Test Purposes Only, Sc | onicWALL Test ( | CA                    |                     |
| SerialNumber:       | 05:34:0F:29:6F:58:3/        | 4:9C:C6:C5:84:FA:E9:I  | BA:1F:9A        |                       |                     |
| Validity:           | from November 29, 21        | 000 to November 30, 2  | 2001            |                       |                     |
| CRL Dist. Point:    | http://pilotonsitecrl.ve    | erisian.com/SonicWA    | LLInc SonicWA   | LEndUsers/LatestCRL.c | rl                  |
| Key Usage:          | Digital Signature, Key      | Encipherment           |                 |                       |                     |
| , ,                 |                             |                        |                 |                       |                     |
|                     |                             | ······                 |                 | 1                     |                     |
|                     |                             | ⊻es                    | No              |                       |                     |
|                     |                             |                        |                 | ,                     |                     |

5. The certificate is now imported into the VPN Client software.

## Importing a Security Policy into VPN Client

You, as the administrator of the SonicWALL appliance, can export the security policy for remote VPN Client use as explained earlier in the Group VPN policy export section of this manual. By providing the policy in a file format, the remote user doesn't configure the settings, but simply imports the policy into the client software.

- 1. Right click on the VPN Client icon in the task bar. Click on Security Policy Editor.
- 2. Click File, then Import Security Policy. The File Import dialogue box appears.

| Security Policy Editor - S<br>File Edit Options Help                                               | ionicWALL VPN Client                                                                                                    | _     |
|----------------------------------------------------------------------------------------------------|----------------------------------------------------------------------------------------------------|-------|
| File Edit Options Help<br>Expert Security Policy<br>Import Security Policy<br>Sove Changes<br>Exit | Carrector Security<br>Carrector Security<br>Secure<br>Book<br>Book | dr m. |
|                                                                                                    | ID Lype P Address  0.0.00                                                                                                    |       |

3. Browse to the location that the security policy file is saved, and select the file. Click **Open**.

| Open                    |                                       |     |          | ? ×          |
|-------------------------|---------------------------------------|-----|----------|--------------|
| Look in: 🖾              | Downloads                             | •   | Èř       |              |
| GroupVP                 | 1_0040100C8D6E.spd                    |     |          |              |
|                         |                                       |     |          |              |
|                         |                                       |     |          |              |
|                         |                                       |     |          |              |
|                         |                                       |     |          |              |
| '<br>File <u>n</u> ame: | GroupVPN_0040100C8D6E                 |     |          | <u>O</u> pen |
| -<br>Files of tupe:     | Socurity Policy Database File (* end  | )   |          | Cancel       |
| Files of type.          | Joecunity Holicy Database File (".spo | 1 J | <u> </u> |              |

4. Confirm that you want to import the security policy file. Click **Yes** to import the policy and to complete the importing process.

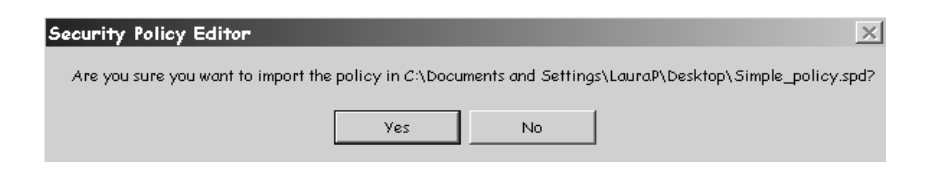

# Configuring the VPN Client Security Policy to Use Certificates

1. Open the Security Policy Editor and click on My Identity.

| Security Policy Editor - SonicWALL V<br>File Edit Options Help     | PN Client                                                                                                    |
|--------------------------------------------------------------------|----------------------------------------------------------------------------------------------------|
|                                                                    | SONICWALL                                                                                                    |
| Simple<br>G My Identity<br>B Security Policy<br>Dither Connections | My Identity<br>Select Catificate<br>View<br>ID Type<br>Distinguished Name<br>US, CA, something, SonicWALL Inc., SonicWALL End L<br>Port<br>All<br>Internet Interface<br>Name<br>Any<br>IP Addr Any |
|                                                                    |                                                                                                    |

- In the My Identity section, select the certificate from the Select Certificate pulldown menu. The ID Type changes to Distinguished Name.
- 3. The remote VPN Client is now configured to use the **Authentication Service** for the VPN tunnel.

### Verifying the Remote VPN Client Connection

To verify that the VPN tunnel is working, it is necessary to ping the IP address of a computer on the remote network. The instructions below show step by step how to ping the remote IP address.

 Locate the Windows Start button in the lower left hand corner of the desktop operating system. Click Start, then Run, and then type Command in the Open filepath box. A DOS window will open to the C:>\ prompt.

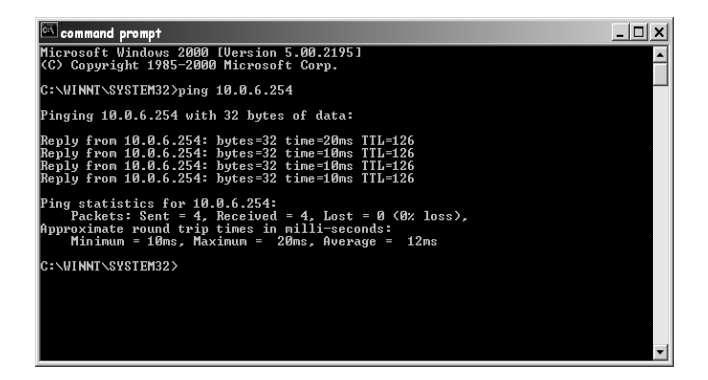

- Type **ping** and the IP address of the computer on the remote network. You may need to provide the IP address to the VPN Client. A successful **ping** shows that the remote IP address is receiving data and shows replies from the data packets.
- 3. If the **ping** is unsuccessful, the data packets time out during transmission and no data is returned from the remote IP address. You may have to **ping** a few times until the connection is established. An unsuccessful ping appears below:

| command prompt                                                                                                    | _ 🗆 🗙    |
|----------------------------------------------------------------------------------------------------|----------|
| Microsoft Windows 2000 [Version 5.00.2195]<br>(C) Copyright 1985-2000 Microsoft Corp.                                                                                                    | <b>^</b> |
| C:\WINNT\SYSTEM32>ping 10.0.6.253                                                                                                    |          |
| Pinging 10.0.6.253 with 32 bytes of data:                                                                                                    |          |
| Request timed out.<br>Request timed out.<br>Request timed out.<br>Request timed out.                                                                                                    |          |
| Ping statistics for 10.0.6.253:<br>Packets: Sent = 4, Received = 0, Lost = 4 (100% loss),<br>Approxinate round trip times in milli-seconds:<br>Mininun = Bms, Maxinun = Bms, Average = Bms |          |
| C:\WINNI\SYSTEM32>_                                                                                                    |          |
|                                                                                                    |          |
|                                                                                                    |          |
|                                                                                                    | •        |

The **VPN Client Log Viewer** may be used to review successful or unsuccessful data packet transmissions. The **Log Viewer** is opened by right-clicking on the **Client** icon in the system tray. Successful **pinging** will return SPI values in the Log Viewer. If you cannot ping the computer on the remote network, contact your administrator for assistance.

#### Revoking VPN Client Certificates by the Administrator

**Warning:** Revoked certificates cannot be restored unless another certificate is purchased.

A VPN client certificate can be revoked by the administrator. The administrator can revoke the certificate without reconfiguring the SonicWALL appliance. You must carefully consider the decision to revoke a remote client certificate as it cannot be re-instated. To issue a certificate to a remote client ,but you do not have any unissued certificates, you will need to purchase **End-User Certificates** from SonicWALL. After activating the certificates on the web site, you will request another digital certificate through the **Certificate** tab of the VPN service of the management interface.

- 1. Log into the SonicWALL management interface. Click **VPN**, and then the **Certificates** tab.
- 2. In the **Configure Certificates** section, select **Services** from the pulldown menu.
- In the Revoke End-User Certificates section, fill in the required boxes. The required information must match the original request information to revoke the certificate. Type in the Certificate Management password, and click Revoke.

The management interface updates and then displays a message, **"pki re-voke complete.**"

The Remote VPN Client may also revoke their own certificate from the http://pkiserver.sonicwall.com web site. The end-user must remember the challenge phrase response to revoke the certificate.

**Warning:** Revoked certificates cannot be restored unless another certificate is purchased.

32 SonicWALL Authentication Service User Guide

### **Authentication Service Activation Key**

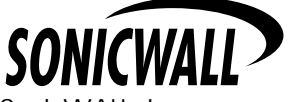

SonicWALL, Inc. 1160 Bordeaux Drive Sunnyvale, CA 94089-1209 Phone:408-745-9600 E-mail: sales@sonicwall.com Web: http://www.sonicwall.com

Part #232-000100-00 Rev. A 01/01